# 科晶网上商城购物指南

# 一、进入商城

网络商城是依附在官网之下的,客户浏览一般在官网浏览产品耗材,点击购买,流程如下:

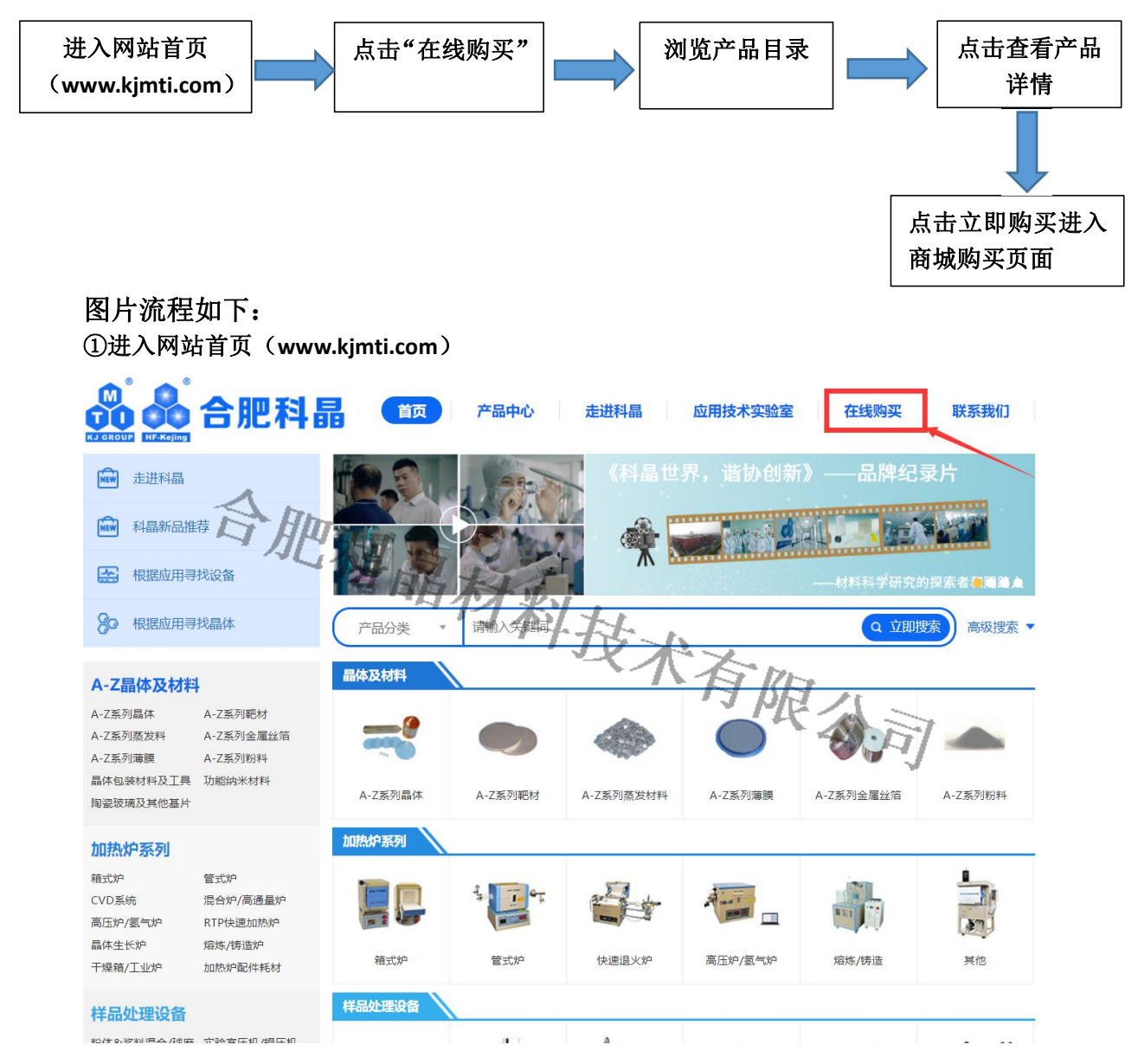

#### ②点击"在线购买"

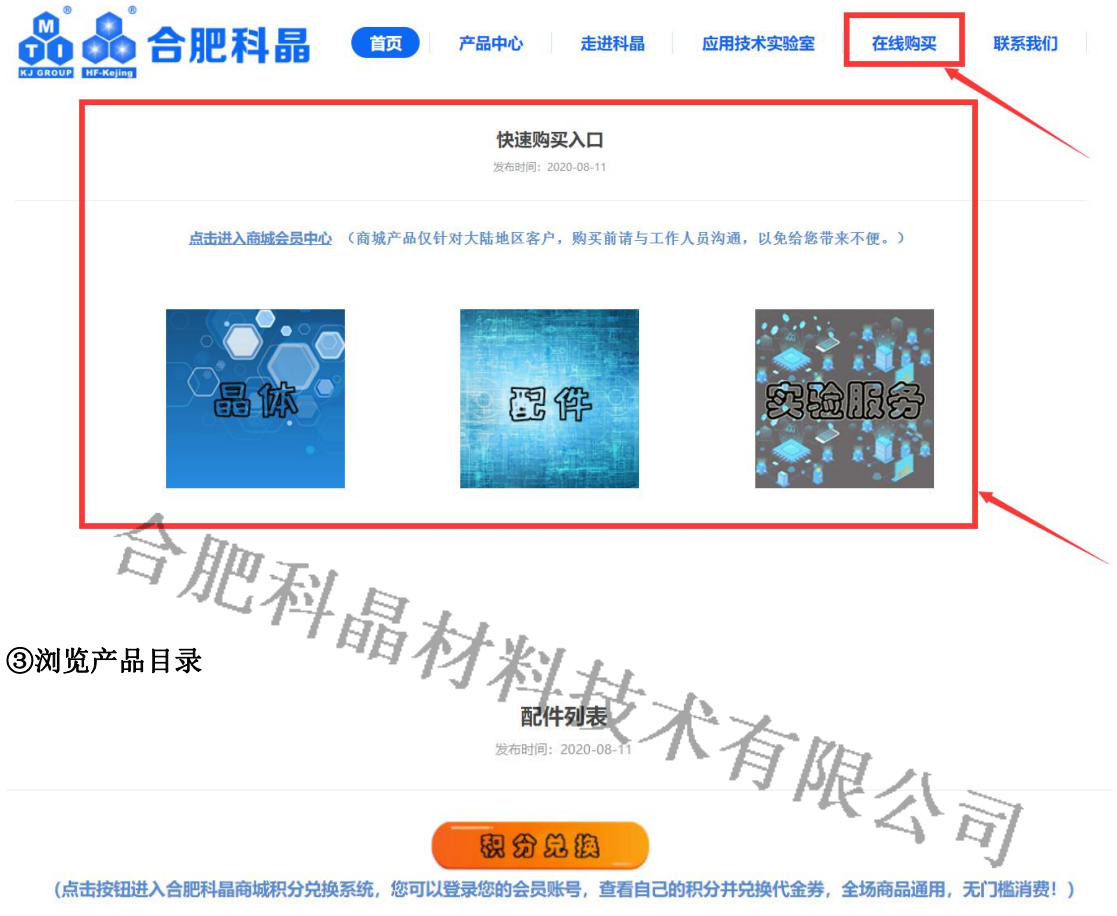

(点击按钮进入合肥科晶商城积分兑换系统,您可以登录您的会员账号,查看自己的积分并兑换代金券,全场商品通用,无门槛消费!)

商城产品仅针对大陆地区客户,购买前请与工作人员沟通,以免给您带来不便。

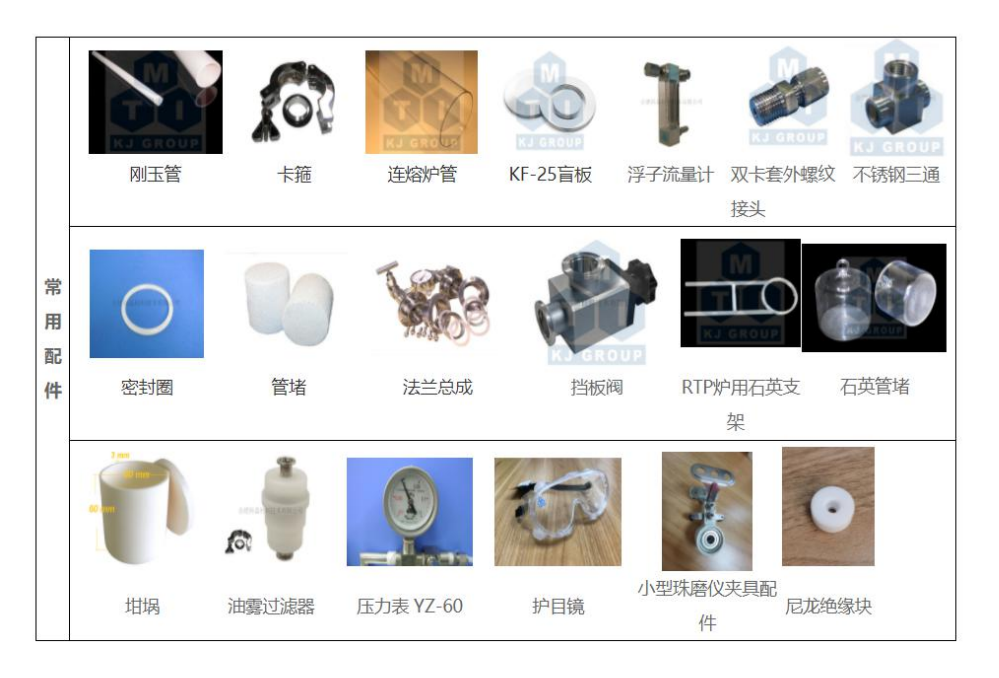

# ④点击查看产品详情

|                                                             |                                                               | 氧化铝管堵                                                         |                                                |                                                  |                                                  |                           |
|-------------------------------------------------------------|---------------------------------------------------------------|---------------------------------------------------------------|------------------------------------------------|--------------------------------------------------|--------------------------------------------------|---------------------------|
|                                                             |                                                               | 产品概述・                                                         |                                                |                                                  |                                                  |                           |
|                                                             | 0                                                             | 7 山山城之:<br>去为木公司生产的高温炉配                                       | 春体田 可以网上下单                                     | T <del>TT</del> D                                |                                                  |                           |
| 會肥科晶材料技.                                                    | 术有限公司                                                         | ☆ 20 公 (1 王) - 10 (m) (加) - 14L                               | 委议州, <b>可以</b> 网工 下平                           | −2°e                                             |                                                  |                           |
| KJ GR                                                       | OUP                                                           | ♥ 联系我们                                                        | 📥 附件下载                                         | 🔮 售后支持                                           | 🍃 立即购买                                           |                           |
|                                                             |                                                               | 2 6                                                           |                                                |                                                  |                                                  |                           |
| <                                                           | >                                                             |                                                               |                                                |                                                  |                                                  |                           |
| 免责声明:本站产品介绍内容(包括产<br>者想了解产品详细信息及更多参数,请<br>果您需要下载产品的电子版技术文档。 | "品图片、产品描述、技术参数等)仅用<br>与本公司销售人员联系。本站提供的信<br>说明书(在线闻览),装箱单,与售后: | 于宣传用途,仅供参考。由于更新不及<br>息不构成任何要约或承诺,请勿将此参引<br>安装条件等文件,请点击上方的附件下机 | 时和网站不可预知的BUG可<br>改用于招标文件或者合同,<br>微模块中选取。商城产品仅: | 「能会造成数据与实物的媲差」<br>科晶公司会不定期完善和修改<br>针对大陆地区客户,购买前请 | 请勿复制或者截图。如果您对<br>网站任何信息,恕不另行通知<br>给工作人员沟通,以免给您带: | 参数有异议,或<br>请您谅解。如<br>未不便。 |
| 技术参数实验                                                      | 金案例 警示/应用提                                                    | 示 配件详情                                                        |                                                |                                                  |                                                  |                           |
|                                                             | 2020. 4. 17一科晶实验室审核                                           |                                                               |                                                |                                                  |                                                  |                           |
|                                                             | 管堵尺寸                                                          | 适用炉管尺寸                                                        | 适用                                             | 设备(点击下列名称查                                       | <b>看详情</b> )                                     |                           |
|                                                             |                                                               |                                                               |                                                | 1100℃ 多工位管式                                      | 炉                                                |                           |
|                                                             |                                                               | 25×600mm(石英)                                                  |                                                | 1200°C微型升启式管理                                    | Edda                                             |                           |
|                                                             |                                                               |                                                               |                                                | 1200U市校准系统官工                                     | E40                                              |                           |
|                                                             | Φ18×50mm                                                      |                                                               |                                                | 1200℃小型双温达官1                                     | 5.51                                             |                           |
|                                                             | - 10 OVIA                                                     |                                                               | I.                                             | AND VILLENE PH. A                                | SZ.AU I                                          |                           |
| ⑤点击立即购买进                                                    | 赴入商城购买页                                                       | 面                                                             |                                                |                                                  |                                                  |                           |
| A. 798. 4                                                   | I be                                                          |                                                               |                                                |                                                  |                                                  |                           |
|                                                             |                                                               |                                                               |                                                |                                                  | des Danses in the                                | ambook Arts               |
| ♥ 收藏商城 怎好,次边为临台肥料                                           | 构成技术有限公司注册 登录 斗 🖷                                             | 任整裁                                                           |                                                |                                                  | 帮助中心                                             | 加关注: 分享                   |
| ◆ 收藏商城 "您好,这次少期会客心。"                                        |                                                               | ***                                                           |                                                | 索                                                | 報助中心  <br>マン 約400                                | 加关注: 分享                   |

| 所有商品分类 =       | 首页    | 快速购买   | 售后专用配件                                 | 积分商城 产品                                                                             | 中心。                                                          | 售后服务                       | 联系我们                                                                                                    |
|----------------|-------|--------|----------------------------------------|-------------------------------------------------------------------------------------|--------------------------------------------------------------|----------------------------|----------------------------------------------------------------------------------------------------|
| <u>▲</u><br>管堵 |       |        | 氧化铝管]<br>免表声明:此7<br>慎重。出于对约<br>商品销售仅针列 | 者 多规格可选择<br><sup>全品购买</sup> 都请仔细确认,有问题请及时<br>9财务安全问题的考虑,线上购买暂不<br>时大陆地区客户,如有购买配件型号不 | 联系我们,购买后非质量问题不给予<br>接受线下付款的方式,请您谅解。(<br>明确的,请先答询客视人员0551-655 | 25. 请您<br>本公司所有<br>192281) |                                                                                                    |
| 厂家             |       |        | 市场价:<br>告价:                            | <sup>∗52.00</sup><br>¥ 10.00~370.0                                                  | ) 请登录,确认是否享受优惠                                               | 5<br>(<br>5                | オ)<br><b>魯 QQ交谈</b> 严工 (没留配)<br>オ)                                                                                                    |
| 且玥             |       |        | 配送至:                                   | 请选择配送区域 ~                                                                           | 运费                                                           | : 30.00 ħ                  | <u>QQ交谈</u> 潘工 (设备配件<br>す)                                                                                                    |
|                |       |        |                                        | 销量: 1812                                                                            | 评价: 334 条                                                    |                            | <ul> <li>QQ交谈范工(晶体材料</li> <li>QQ交谈范工(晶体材料</li> <li>AQQ交谈 平工(科局实)</li> </ul>                                                                                                    |
|                |       |        | 型号:                                    | VBF-1200X-H8管堵(ф188*80m                                                             | m)                                                           | 2                          |                                                                                                    |
| 应用广泛           | 环保节能  | { 规格齐全 | È                                      | SY-130 (120*50mm) 泡沫陶瓷                                                              | VBF-1200X-H8管堵 (ф190*50                                      | mm) I                      |                                                                                                    |
|                |       |        |                                        | 石英管φ100管堵 (SY-100 (90*5                                                             | 0mm) 泡沫陶瓷)                                                   |                            | <ul> <li>【</li> <li>【</li> <li>※</li> <li>※</li></ul> |
|                |       |        |                                        | 石英管φ25管堵 (SY-25Φ18*50m                                                              | m (泡沫陶瓷) )                                                   | 8                          | B名支持:                                                                                                    |
| 分享: 🔼 🔀 🚮      | 收藏此商品 |        |                                        | 刚玉管φ80管堵 (SV-80 (67*50n                                                             | nm)泡沫陶瓷)                                                     |                            |                                                                                                    |
|                |       |        |                                        | 刚玉管φ50管堵(SY-50φ37*50m                                                               | m (泡沫陶瓷) )                                                   |                            |                                                                                                    |
|                |       |        |                                        | 刚玉管φ60管堵 (SY-60 (47*50n                                                             | nm)泡沫陶瓷)                                                     |                            |                                                                                                    |
|                |       |        |                                        | 石英管φ80管堵 (SY-80 (70*50n                                                             | nm) 泡沫陶瓷)                                                    |                            |                                                                                                    |

**说明**:可以直接输入商城网址进入商城首页,因为商城是新的网站,只是镶嵌在官网上,所以输入网址也可以直接进入网上商城,商城地址: <u>http://hf.kejingmall.com/</u>

# 二、如何注册商城账号

在进入产品购买页之后要想真正购买产品还得在商城上注册账号才能进行购买。那么注册 账号的流程如下:

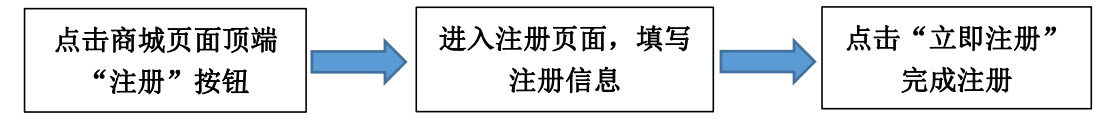

# 图片流程如下:

①点击商城页面顶端"注册"按钮

| /лл ц н <b>ж</b> х |           | 1-1-/4/1   | 1X MT                  |                             |                            |                                    |            |                                                                                                    |        |
|--------------------|-----------|------------|------------------------|-----------------------------|----------------------------|------------------------------------|------------|----------------------------------------------------------------------------------------------------|--------|
| 收藏商城   您好,欢迎光临台    | 3肥料晶材料技术4 | 有限公司 注册 登录 | 基 信任整要                 |                             |                            |                                    |            | 帮助中心   加关)                                                                                                    | 生: 分享  |
|                    |           |            |                        |                             |                            |                                    |            | Constant of Constant of Consta |        |
|                    |           |            | Q                      |                             | 搜                          | 索                                  |            | 2 购物车0件                                                                                                    | 1      |
|                    |           |            |                        |                             |                            |                                    |            |                                                                                                    |        |
| 所有商品分类 ≡           | 首页        | 快速购买       | 售后专用配件                 | 积分商城                        | 产品中心                       | 应用技术实验室                            | 售后服务       | 联系我们                                                                                                    |        |
|                    |           |            | 氢化铝管堵                  | 多规格可选择                      |                            |                                    |            | <u>A</u>                                                                                                    |        |
| 2                  |           |            | 免责声明:此产品               | 品购买前请仔细确认,有                 | 问题清及时联系我们。则                | 的买后非质量问题不给予退                       | 货,请您       | HE KALING                                                                                                    |        |
| ~1+/               |           |            | 恒重。出于对您则<br>奈易特集仍是375- | 财务安全问题的考虑,线<br>+ 味地区东京,加东购买 | 上购买智不接受线下付款<br>副件刑号不明确的 诗句 | X的方式, 请您谅解。 (本<br>=次の安照人員0551,6550 | 公司所有       | 客服:                                                                                                    |        |
| 雪咕 🦯               |           |            | B中間書(X\$1,5)2          | 《神秘之音广,如有相关                 | 月57年至1977年6月6月55日(月7       | 日间号/W/UU001-0009                   | 2201)      | A QQ交谈 王工                                                                                                    | (设备配件耗 |
| -12                | FIM       | -          | 市场价: -                 | <del>¥ 52.00</del>          |                            |                                    |            | 材)                                                                                                    |        |
| x                  | ЛĽ        | A.A.       | 售 价:                   | ¥ 10.00~3                   | 370.00 请登录                 | ,确认是否享受优惠                          |            | QQ交換 デエ<br>材)                                                                                                    | (设备配件耗 |
| <b>首销</b>          |           | 741        |                        |                             |                            |                                    |            | 🐣 QQ交谈 藩工                                                                                                    | (设备配件耗 |
|                    |           | 1          | 「同議論」                  | 请选择配送区域 🗸                   |                            | 运费:                                | 30.00      | 材)                                                                                                    |        |
|                    |           |            | 77                     | 98E: 1812                   | 61                         | 评价: 334 条                          |            | A QQ交谈 范工                                                                                                    | (晶体材料) |
|                    |           |            |                        | 1-1-1                       | 15-1                       |                                    |            | QQ交谈 王工<br>室)                                                                                                    | (科晶实验  |
|                    |           |            | 型号:                    | VBF-1200X-H8管墙(             | ±188*80mm) φ8              | 0φ50 <sup>2</sup> 60mm(T型)         |            | A QQ交谈 刘工                                                                                                    | (科晶实验  |
| 应用广泛               | 环保节       | 能规格齐全      | <b>≩</b>               | SY-130 (120*50mm)           | 泡沫陶瓷 VBF-12                | 00X-H8营 <sup>编</sup> (ф190*50m     | m          | 室)                                                                                                    |        |
|                    |           |            |                        |                             |                            | - 1 P                              | 12-1       | 🐣 QQ交谈 王工                                                                                                    | (科晶实验  |
| la) 🕷 😪            |           |            |                        | 石英管φ100管堵 (SY-              | 100 (90*50mm) 泡沫           | <u> 1966)</u>                      | $\sim$ $<$ | 室)                                                                                                    | 7      |
|                    |           |            |                        | 石英管φ25管堵 (SY-2              | 5Φ18*50mm (泡沫陶餐            | E) )                               |            |                                                                                                    | ļ      |
| 亭: 🖸 🔀 🚮           | 收藏此商品     |            |                        | 刚玉管φ80管堵 (SY-8              | 0 (67*50mm) 泡沫陶道           | 臣)                                 |            | 版穷文符: -                                                                                                    |        |
|                    |           |            |                        | 刚玉管φ50管堵 (SY-5              | 0φ37*50mm (泡沫陶瓷            | Ε) )                               |            |                                                                                                    |        |
|                    |           |            |                        | 刚玉管φ60管堵 (SY-6              | 0 (47*50mm) 泡沫陶器           | 臣)                                 |            |                                                                                                    |        |
|                    |           |            |                        | 石苗管(n80管造 (SV-8             | 0 (70*50mm) 词注顺器           | 3)                                 |            |                                                                                                    |        |

## ②进入注册页面,填写注册信息

欢迎注册

|       |                  | 我已注册,现在就去 <mark>登录</mark> |
|-------|------------------|---------------------------|
|       |                  |                           |
|       |                  |                           |
| 邮箱    | m                | ⊘ 账号可用                    |
| 密码    |                  | ⊘ 密码可用                    |
|       | 密码安全度 弱 中 强      |                           |
| 确认密码  |                  | ⊘ 密码编入正确                  |
| 图形验证码 | 1956             | 看不清? 换一张 🕕 请鲍入登证码,不区分大小马  |
|       | ✓ 我已阅读并同意 会员注册协议 |                           |
|       | 立即注册             |                           |
|       |                  |                           |
|       | 皖ICP备09007391号-1 |                           |

#### ③点击"立即注册"完成注册

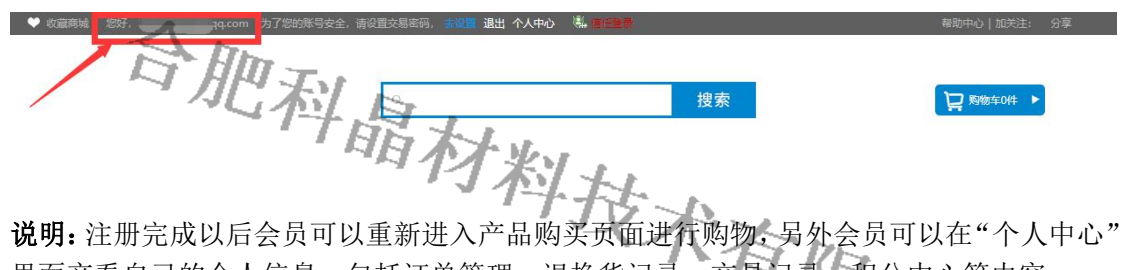

里面产看自己的个人信息,包括订单管理,退换货记录,交易记录 积分中心等内容。

| 全部商品分类            | 首页 快速购买                                                         | 售后专)               | 用配件 积                    | 分商城 产品中          | 心 应用         | 技术实验室 售居                      | 調察 联系我们         |
|-------------------|-----------------------------------------------------------------|--------------------|--------------------------|------------------|--------------|-------------------------------|-----------------|
| ?                 | <ul> <li>♥ 普通会员</li> <li>安全级別:</li> <li>■</li> <li>■</li> </ul> | <b>企</b><br>低 提升   | 0<br>#33                 | <b>0</b><br>优惠券  | 0<br>112     | <b>0.00</b><br><sub>饭存款</sub> |                 |
| 1903256737@qq.com | 待付款0                                                            | 待发货0               | 待收货0                     | 侍评价 0            | 退款0          | 退货 <mark>0</mark>             |                 |
| 四級選               |                                                                 |                    |                          |                  |              |                               |                 |
| • 个人中心            | 新品推荐                                                            |                    |                          |                  |              |                               |                 |
| • 我的交易记录          |                                                                 |                    |                          |                  |              |                               | *               |
| 订单管理              | 1600R-81 1600R<br>12 100<br>100 100<br>1000R-85                 |                    |                          | 0                |              |                               | 管堵              |
| 退款管理              |                                                                 |                    | and the                  |                  |              |                               | itin 🔡          |
| 退货管理              |                                                                 |                    | A REAL PROPERTY AND INC. |                  |              | THE REPORT OF THE PARTY OF    |                 |
| 换货管理              | 160DR-86 160DR-87 Die Set                                       |                    |                          |                  |              |                               | 复小妇营徒 多纲络可选择    |
| 我的积分              |                                                                 |                    | GROUP                    |                  |              |                               | ¥10.00 ¥52.00   |
| 我的优惠券             |                                                                 |                    |                          |                  |              |                               |                 |
| 我的代金红包            | 拆解標具 1800.00                                                    | 四面制备器<br>¥750.00 × | 750.00                   | 高温毯 (KSL-1200X-H | 2月) 辺録       | 第电镀金刚石锯片<br>0.00 ×50.00       | 100             |
| • 商品近截与评论         |                                                                 | 1150100            |                          | 110000           |              | 0.00 0.000.                   |                 |
| の事本               |                                                                 |                    |                          |                  |              |                               |                 |
| ※治/同質             | 商城热卖                                                            |                    |                          |                  |              |                               |                 |
| 田泉山部              | 8                                                               | 8                  |                          | 8                | <u>&amp;</u> |                               | ¥15.00          |
| 商品批量购买            | 密封圈                                                             | 管堵                 |                          | 热电偶              | 码            | 钼棒                            |                 |
| P2HHAMITE A375    | 厂家                                                              | 厂家                 | 90                       | 厂家               | J            |                               | <b>M</b>        |
| • 预付款账户           | 直销                                                              | 直销                 |                          | 直销               | 1            | I销 \\                         |                 |
| 预付款账户             |                                                                 |                    |                          | R 8              |              | P.L                           | KJ GROUP        |
| 预付款充值             | 应用广泛 环保节能 种类齐全                                                  | 应用广泛               | 环保节能 规格齐全                | 壁厚均匀 现货供应        | 中类齐全         | 耐高温 抗氧化 种类齐全                  | 四面制备器           |
| 账户安全              | 密封圖 对规格可选 性价比高                                                  | 氟化铝管堵多             | 规格可选择                    | 热电偶 对规格可选        | 硅钢           | 目棒 硅碳棒等加热元件                   | ¥750.00 ¥750.00 |
| - A10m            | ¥10.00                                                          | ¥10.00 ¥5          | <del>;2.00</del>         | ¥ 200.00         | ¥7           | 0.00                          |                 |

# 三、如何付款购买产品

如何在商城进行购物,并填写发票呢,购物的流程如下:

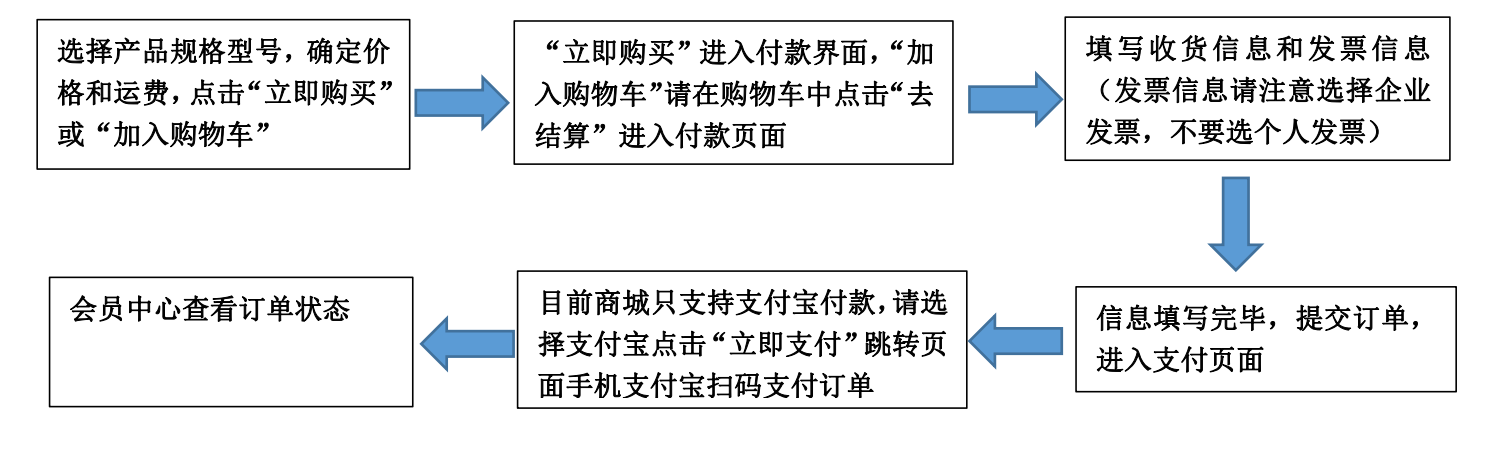

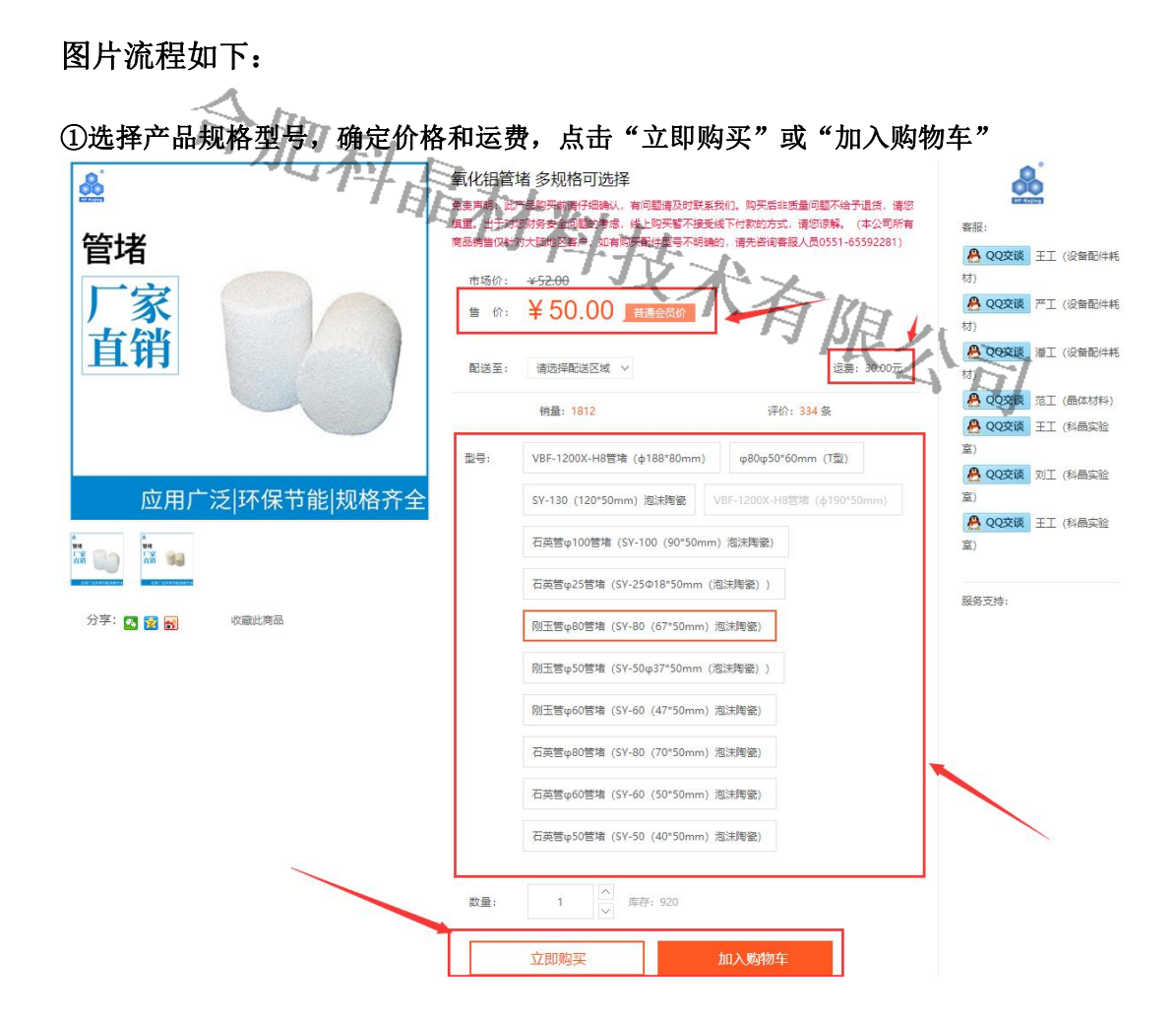

| 财子, Jq.com 为了您的账号安全,请设置交易密码,去设置                       |          |            |                           | 退出 个人中心、             |
|-------------------------------------------------------|----------|------------|---------------------------|----------------------|
|                                                       | 1.我的     | の物物车       | 2.填写核对订单信息                | 3.成功提交订单             |
| ✓ 全法 商品                                               | 单价 (元)   |            | 数量                        | 摄作                   |
|                                                       | ¥50.00   | -          | 1 +                       | 删除                   |
|                                                       |          |            |                           |                      |
|                                                       | 已选择      | 1 件商品 合计   | 不含运费): ¥ 50.00            | 去结算                  |
| 1257, 1: a com 为了原始的社会中,而没有交流的,并没有                    |          |            | 退出 个人中心                   | ~                    |
|                                                       | 赵永       | 2.填写核对订单信息 | 3.成功提交订单                  |                      |
| ¥ 收货人:                                                |          | 利          | 很久                        | 1                    |
| * 收货地址: 演选择首 🗸 市: 🗸 区/县: 🗸 街道 🗸                       |          |            | 1                         | nj -                 |
| * 详细地址:                                               |          |            |                           |                      |
| * 门族号:<br>曲话号码-                                       |          |            |                           |                      |
| * 手机带码:                                               |          |            |                           |                      |
| 配送方式/送货时间                                             |          |            |                           |                      |
| 配送方式: 快递配送                                            |          |            |                           |                      |
| 送货时间: 时间不限 >                                          |          |            |                           |                      |
| 支付方式                                                  |          |            |                           |                      |
| 在3歲支付                                                 |          |            |                           |                      |
| 商品清单                                                  |          |            | 返回改购                      | 勿车                   |
| 商品                                                    | 单价       | 数量         | 小计                        |                      |
| ● 平台                                                  |          |            |                           |                      |
| 氯化相管堵 多級格可选择<br>型号: 別王管(#80管堵 (SY-80 (67*50mm) 泡沫局證); | ¥ 50.00  | 1          | ¥ 50.00                   |                      |
| 留言:<br>□ 需要过责 (防率0%)                                  |          |            | 商品合计: ¥50.00              |                      |
|                                                       |          | _          | 运费: ¥<br>订单实付: ¥50<br>可得积 | 30.00<br>.00<br>分 50 |
|                                                       |          |            | 提交订单                      |                      |
| ber Discourse                                         | )7391是-1 |            |                           |                      |

# ②"立即购买"进入付款界面,"加入购物车"请在购物车中点击"去结算"进入付款页面

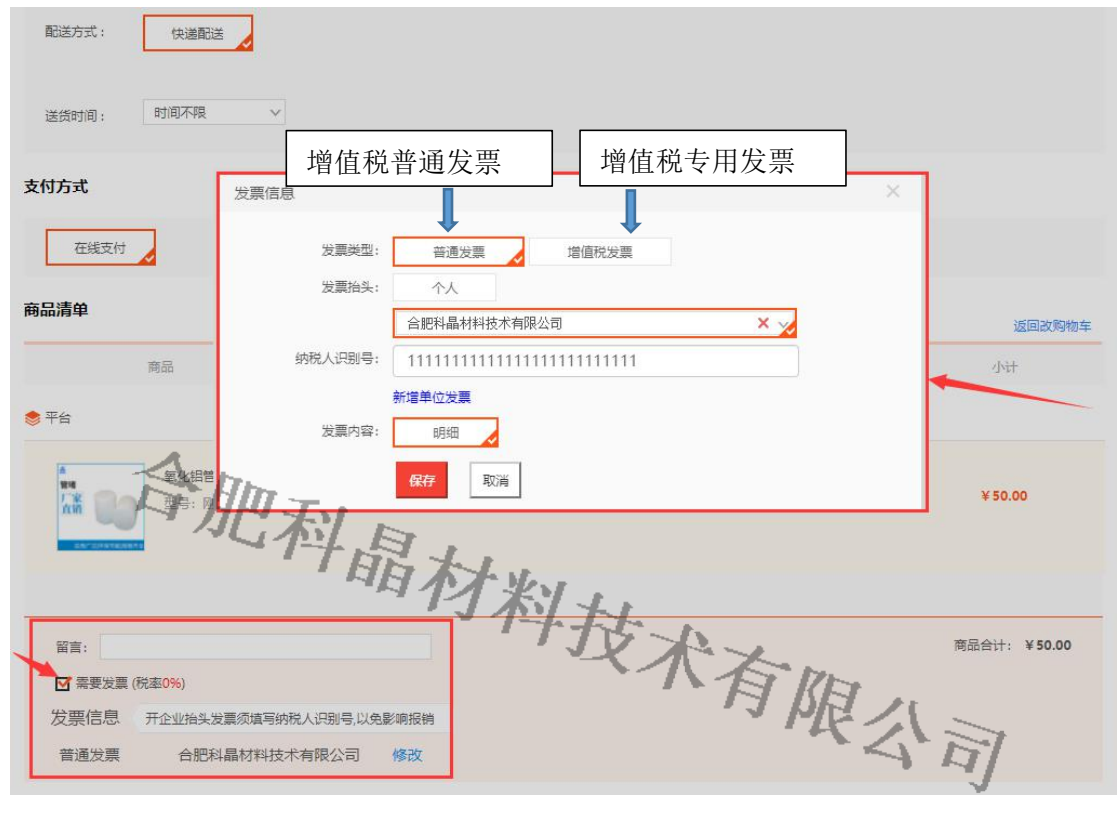

③填写收货信息和发票信息(发票信息请注意选择企业发票,不要选个人发票)

# ④信息填写完毕,提交订单,进入支付页面

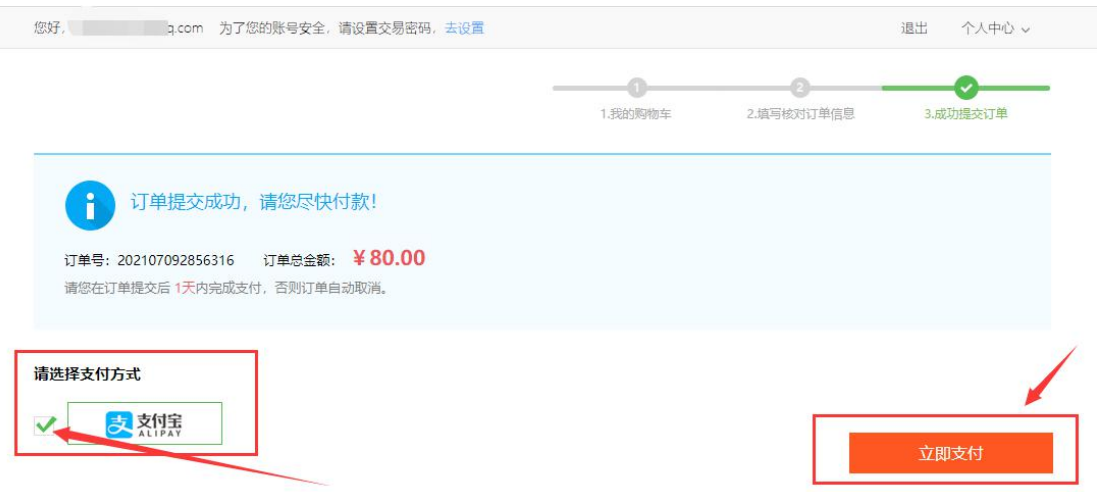

⑤目前商城只支持支付宝付款,请选择支付宝点击"立即支付"跳转页面手机支付宝扫码 支付订单

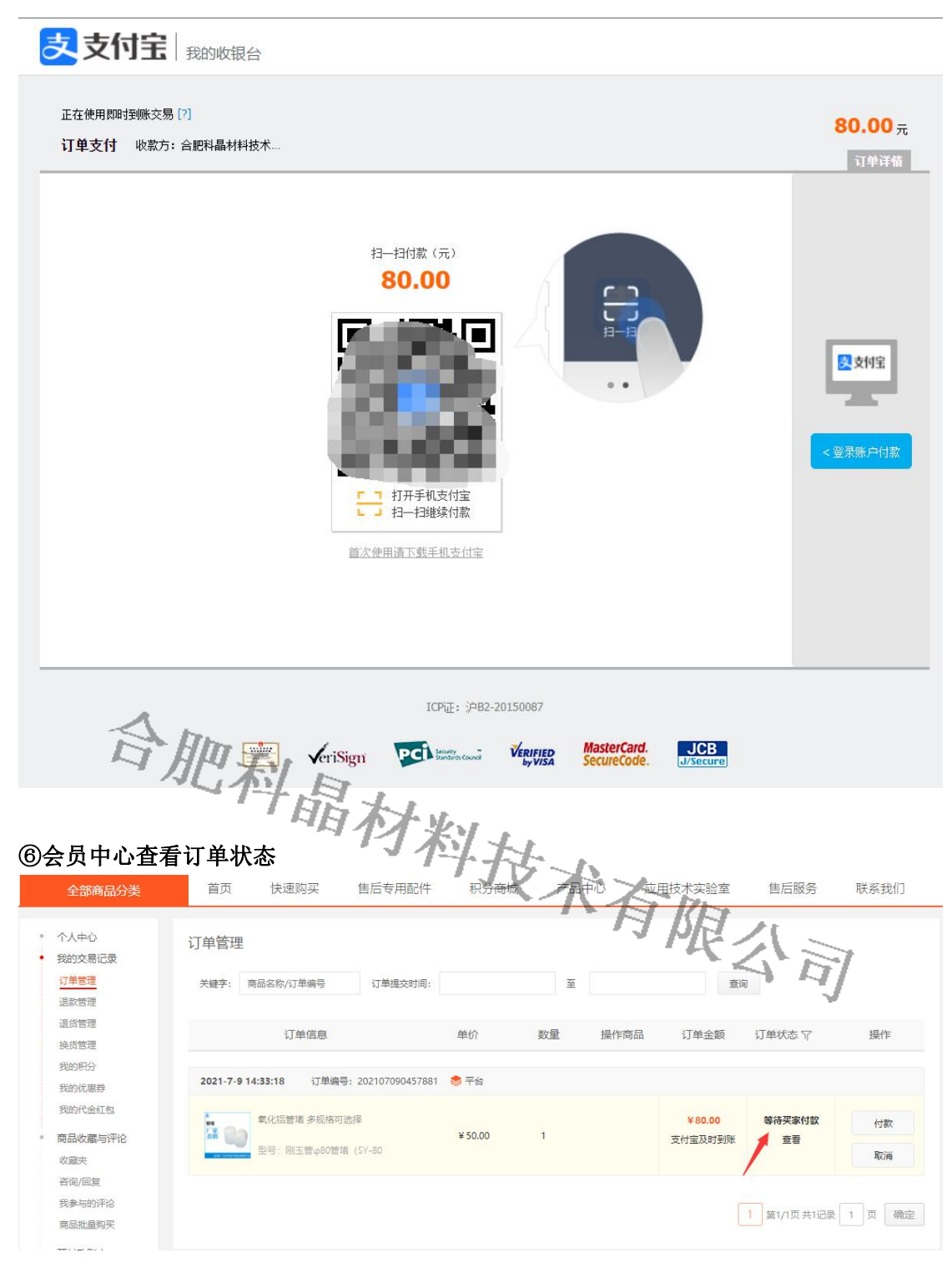